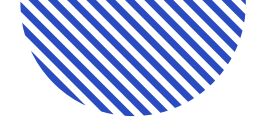

## FACILITAVISA

Manual

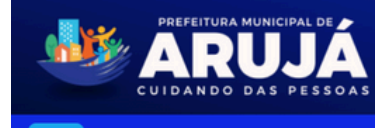

Início Solicitante Restrito

Arujá, terça-feira, 08 abril 2025

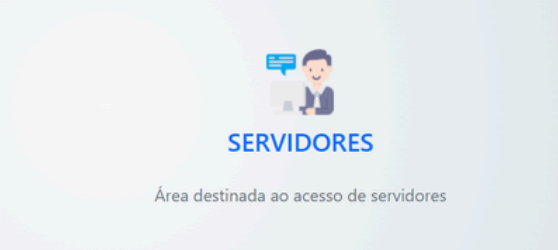

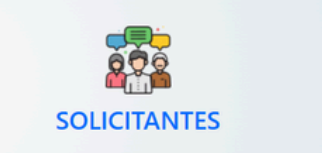

Área destinada ao acesso de solicitantes

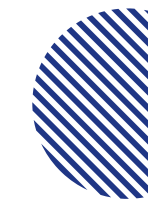

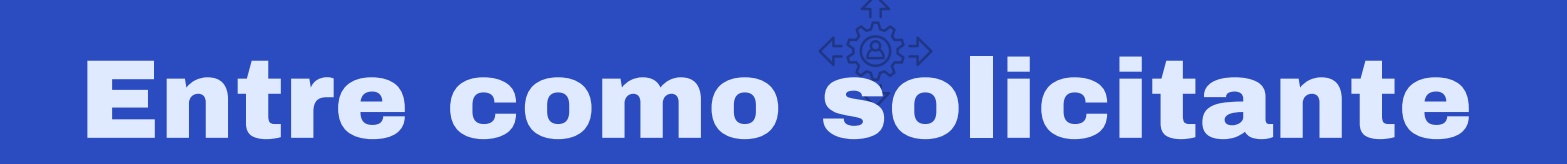

|                  |    | atividade            |    |  |
|------------------|----|----------------------|----|--|
|                  |    |                      |    |  |
| gite aqui o CNAE |    |                      |    |  |
|                  |    |                      |    |  |
|                  |    | Pesquisar            |    |  |
|                  | Co | ontinuar sem pesquis | ar |  |
|                  |    | ,,                   |    |  |

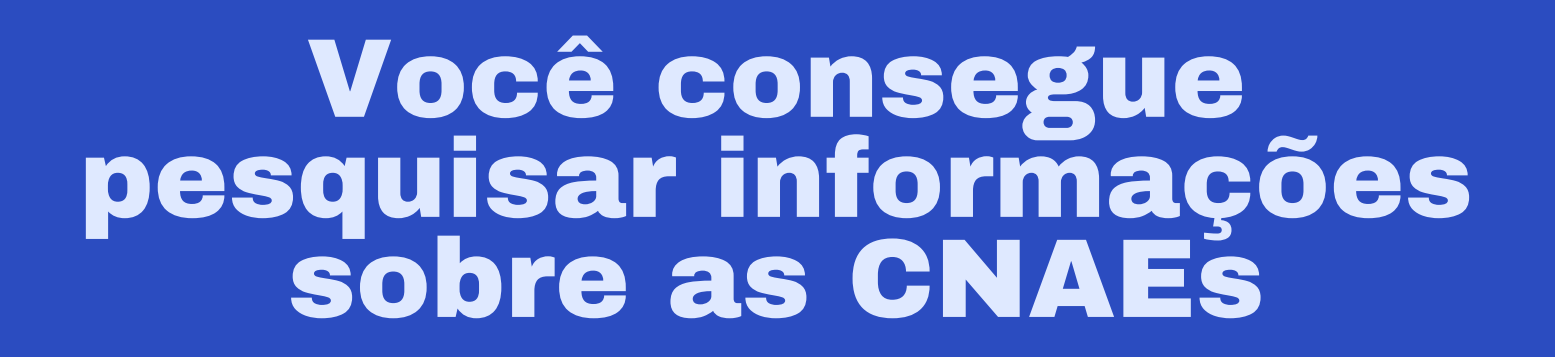

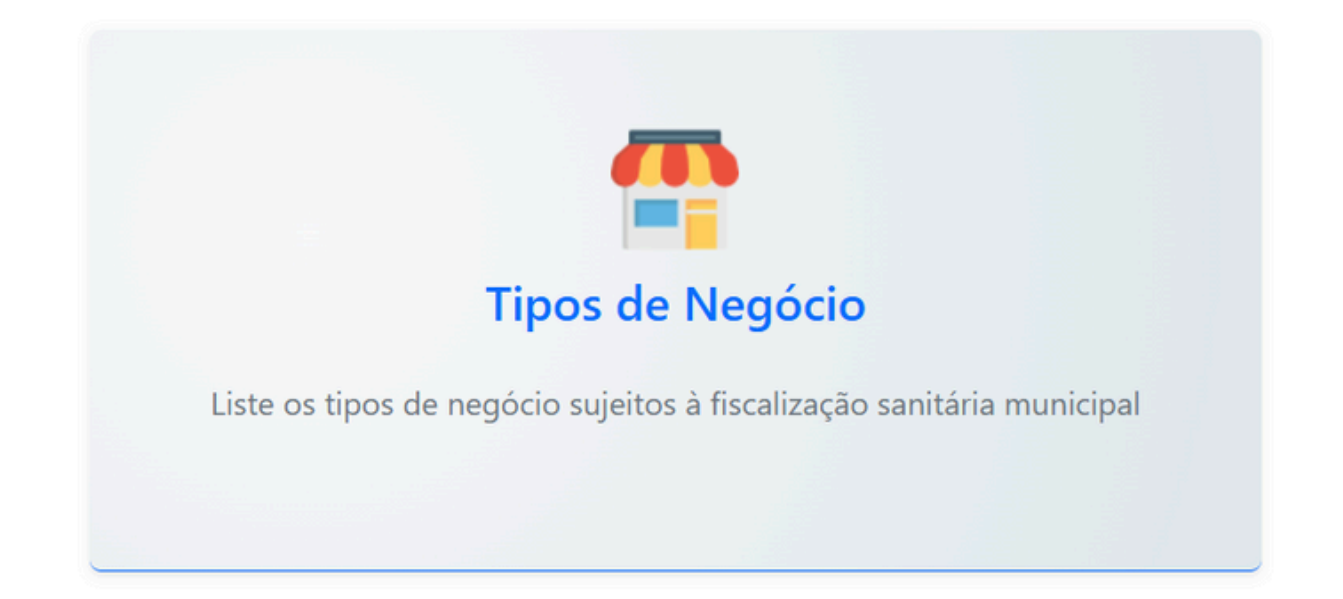

### Em Tipos de Negócio, selecione a Atividade

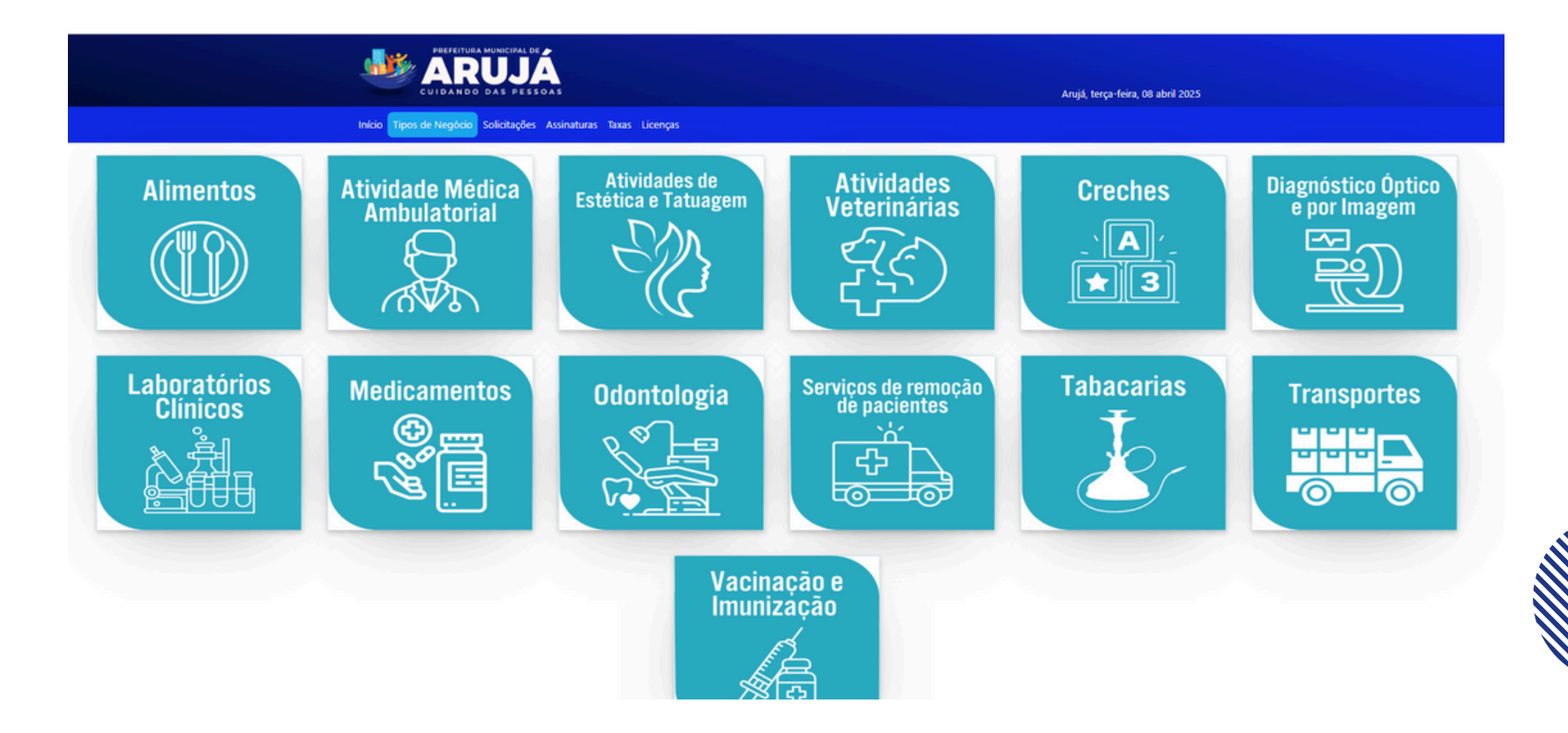

### Em Tipos de Negócio, selecione a Atividade

#### Relação de Documentos para Solicitação de Licença Sanitária

<u>5620-1/01 Fornecimento de Alimentos Preparados Preponderantemente para Empresas</u>

#### Orientações

- Boas Práticas de Manipulação de Alimentos
- Plano de Gerenciamento de Risco PGR e Plano de Controle Médico de Saúde Ocupacional PCMSO
- Plano de Manutenção, Operação e Controle PMOC
- Orientações para os Consumidores de Saneantes
- Modelo de Planta Baixa com Layout Interno
- Procedimento Limpeza de Reservatório de Água SABESP (com capacidade até 2 mil litros)

#### Informações Adicionais

Para alterações de Endereço, Assunção e Baixa de Responsabilidade Técnica, Responsabilidade Legal, Ampliação e Redução de Atividades clique no botão Alteração de Dados

#### Para solicitações, escolha uma das opções abaixo:

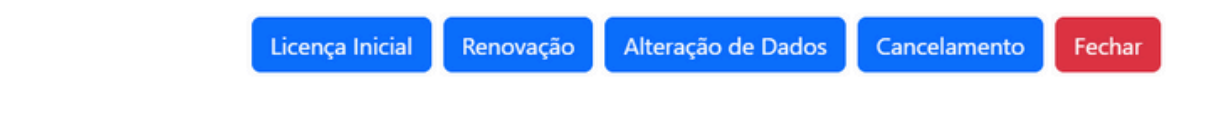

### Leia as as informações e clique na opção a solicitar

| ج<br>Login de Usuário                |                                                                               |  |  |  |
|--------------------------------------|-------------------------------------------------------------------------------|--|--|--|
| CPF ou CNPJ<br>Informe o CPF ou CNPJ | Senha<br>Informe a senha                                                      |  |  |  |
| Não t<br>Esque                       | Entrar<br>em cadastro? <u>Clique aqui</u><br>eceu a senha? <u>Clique aqui</u> |  |  |  |

### Faça o seu Login

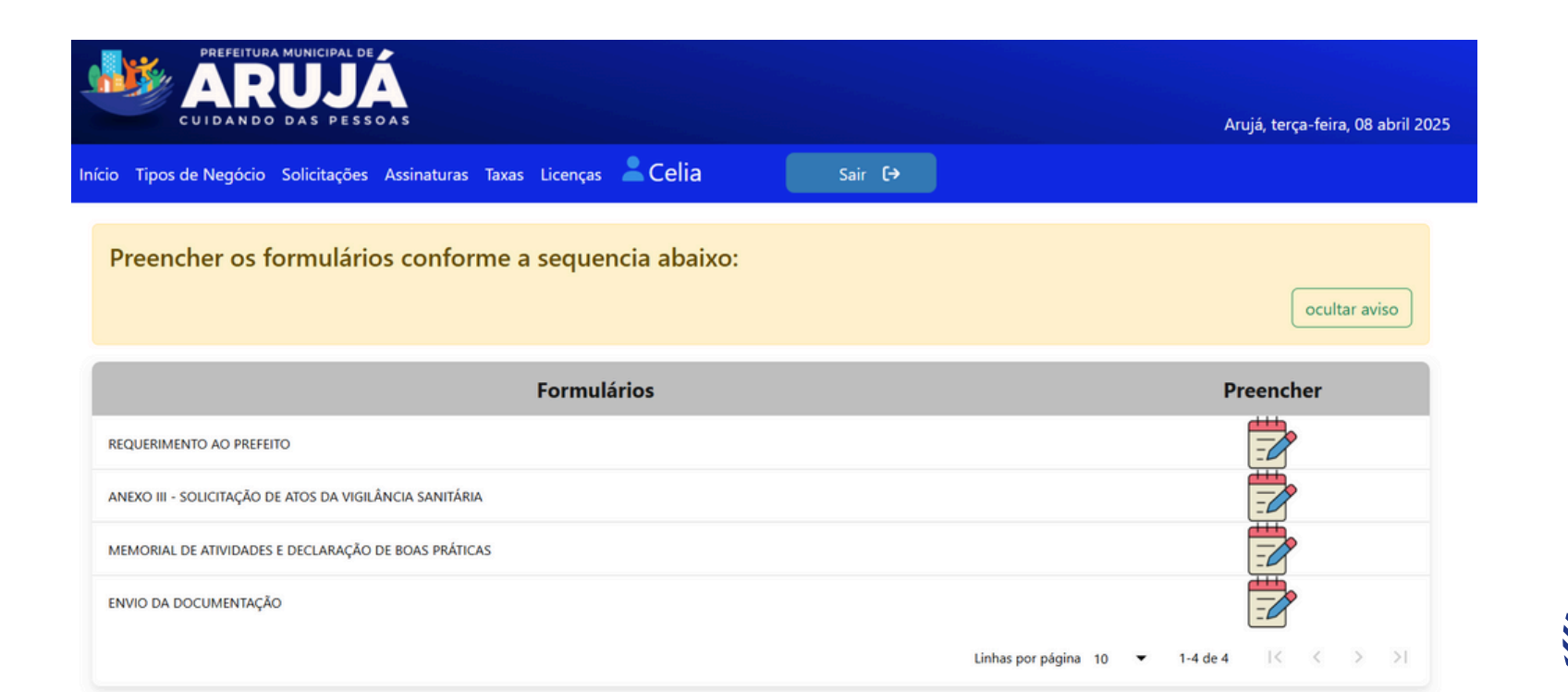

### Preencha os Formulários

Escolha a solicitação

Selecione a Empresa

#### Falta pouco!

Agora os formulários deverão ser assinados. Digite número do CPF para prosseguir com a assinatura eletrônica.

| Responsável Legal e Técnico | Responsável Legal             | Responsável Técnico Principal e Substituto |
|-----------------------------|-------------------------------|--------------------------------------------|
| Insira o CPF                |                               |                                            |
| Solicitar assinatura        |                               |                                            |
| Não há solicitações c       | de assinatura para visualizar |                                            |

### **Solicite as Assinaturas**

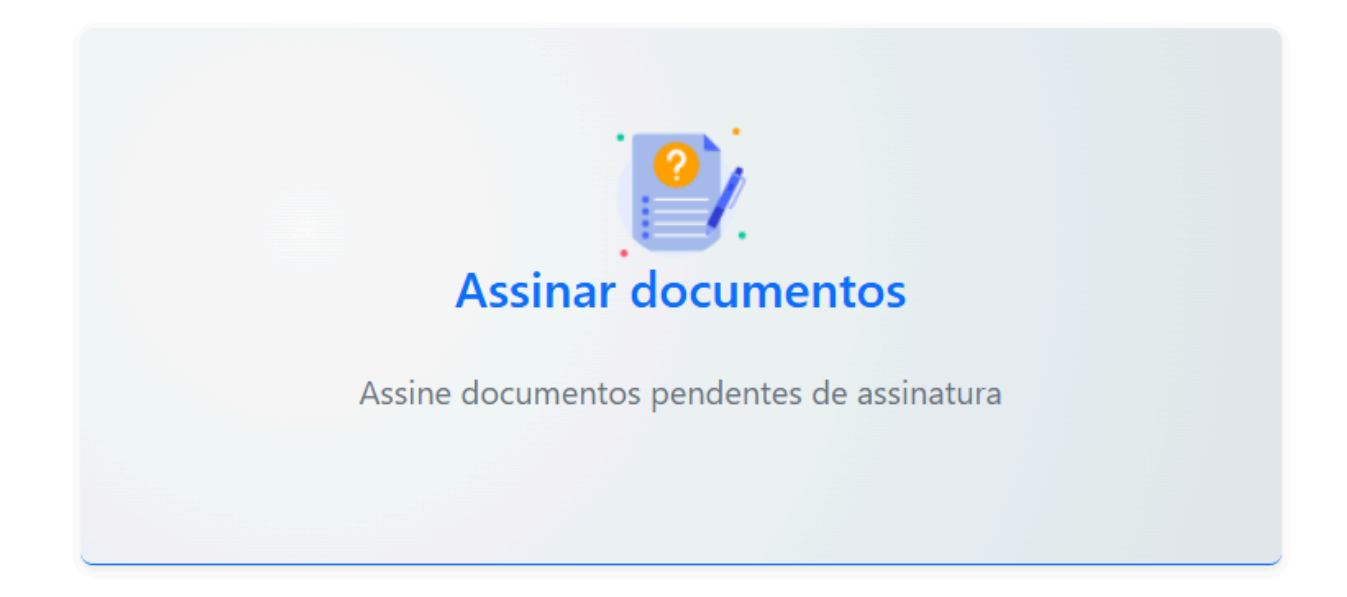

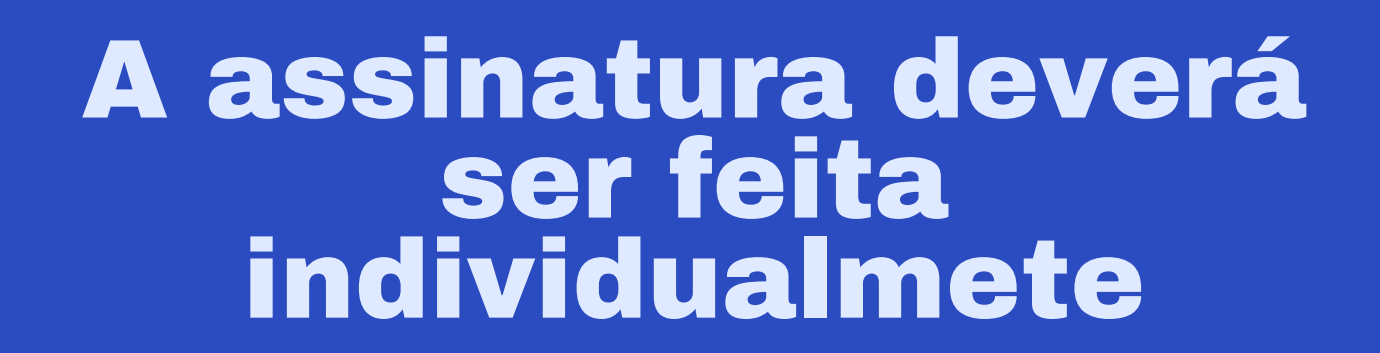

| Início | Tipos de Negóo | io Solicitações | Assinaturas | Taxas Licenças | 💄 Celia  | Sair <b>[→</b>   |        |                             |       |
|--------|----------------|-----------------|-------------|----------------|----------|------------------|--------|-----------------------------|-------|
|        |                |                 |             |                |          |                  |        | Filtre as solicitações aqui |       |
| At     | ividade I      | Protocolo       | Nome/R      | tazão social   | CPF/CNPJ | Data de abertura | Status | Тіро                        | Abrir |

### Em Solicitações você poderá acompanhar as correções

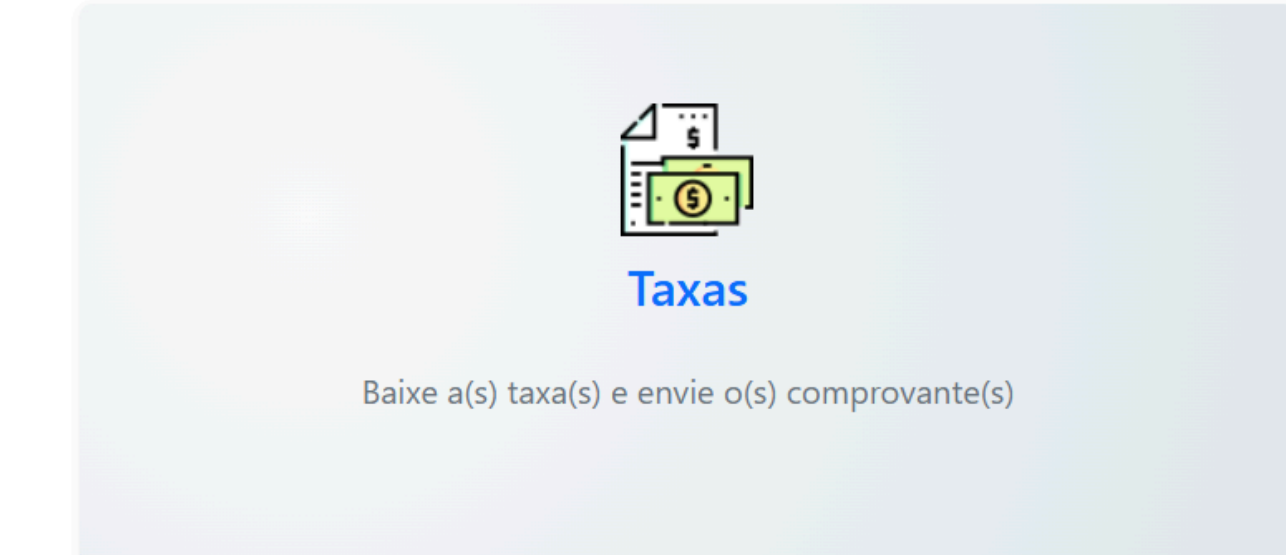

#### Em Taxas enviaremos o boleto da Taxa de Fiscalização de Higiene e Saúde - TFHS

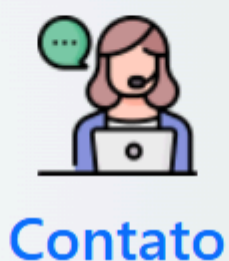

Reporte problemas ou entre em contato com a Vigilância Sanitária

# Para dúvidas ou suporte técnico, clique neste ícone

# **OBRIGADO!**

(11) 4652-1079

www.prefeituradearuja.sp.gov.br/pag<mark>es/infose</mark> rvicosaude.php?id=32 saude.visa@aruja.sp.gov.br

Av. João Manoel, 420 - Piso Superior